# 实训二 Windows Server 2003 操作系统的安装

#### 实训目的

学会 Windows Server 2003 系统的安装。

### 实训步骤

## 1. 启动 Windows Server 2003 光盘

首先将计算机的启动顺序更改为从 CD-ROM 启动, 然后将 Windows Server 2003 的安装光 盘放入光驱, 计算机会引导 Windows Server 2003 光盘上的启动文件并直接进入 Windows Server 2003 安装界面, 如图 2-1 所示。

| Windows Server 2003, Standard Edition 安装程序                      |  |  |
|-----------------------------------------------------------------|--|--|
| 欢迎使用安装程序。<br>这部分的安装程序准备在您的计算机上运行 Microsoft(B)                   |  |  |
| ◎ 要现在安装 Windows, 请按 Enter 键。<br>◎ 要用"恢复控制台"修复 Windows 安装, 请按 B。 |  |  |
| ◎ 要退出安装程序,不安装 Windows, 请按 F3。                                   |  |  |
|                                                                 |  |  |
| Enter=继续 R=修复 F3=退出                                             |  |  |

#### 图 2-1 光盘引导安装开始界面

注意:如果计算机的硬盘里没有任何系统,马上就会进入 Windows Server 2003 的安装界面。如果计算机的硬盘里有系统,则 Windows Server 2003 光盘引导程序会等待 5 秒,在这 5 秒内只要按任意键也会进入安装界面,否则将进入硬盘的系统。

根据系统提示,按下 Enter 键继续 Windows Server 2003 的安装。接下来,系统会列出 Windows 的授权协议,包括许可证的授予、产品的维护及更新、知识产权等,如图 2-2 所示。 按下 F8 键略过这段,直接进行下一步安装。

2. 创建磁盘分区

这一步是选择将 Windows Server 2003 操作系统安装在哪个磁盘分区上,如图 2-3 所示。 如果磁盘上没有任何分区,则必须新建一个。

| Windows 授权协议                                                                                                    |
|----------------------------------------------------------------------------------------------------|
| MICROSOFT 软件最终用户许可协议                                                                                                    |
| MICROSOFT WINDOWS SERVER 2003, STANDARD EDITION<br>MICROSOFT WINDOWS SERVER 2003, ENTERPRISE EDITION                                                                         |
| 请仔细阅读以下最终用户许可协议(《协议》)。一旦安装<br>或使用随此《协议》提供的软件("软件"),即表明您同<br>意本《协议》的各项条款。如果您不同意,则不要使用"软<br>件",同时,如果可行,您可以将其退回到购买处并获得全<br>额退款。                                                 |
| 在未征得您同意的情况下,此"软件"不会将任何可认明个<br>人身份的信息从您的服务器传送到 MICROSOFT 计算机系统。                                                                                                    |
| 1. 通则。本《协议》是您(个人或单个实件)与 Microsoft<br>Corporation ("Microsoft") 之间达成的法律协议。"软<br>件"和任何相关媒体和印刷材料受本《协议》的约束, "软<br>件"包括计算机软件(包括联机和电子文档)。本《协议》<br>适用于 Microsoft 可能向您提供或使您可以得到的"软件" |
| F8=我同意 Esc=我不同意 Page Down=下一页                                                                                                    |

图 2-2 授权协议界面

| Windows Server 2003, Standard Edition 安装程序 |                                        |                     |  |  |
|--------------------------------------------|----------------------------------------|---------------------|--|--|
| 以下列表显示这台计算机上的现有磁盘分区<br>和尚未划分的空间。           |                                        |                     |  |  |
| 用上移和下移箭头键选择列表中的项目。                         |                                        |                     |  |  |
| 0                                          | 要在所选项目上安装 Windows, 请按 Ente             |                     |  |  |
| O                                          | 要在尚未划分的空间中创建磁盘分区,请招                    |                     |  |  |
| O                                          | 删除所选磁盘分区,请按 D。                         |                     |  |  |
| 16379                                      | MB Disk 0 at Id 0 on bus 0 on atapi [M | MBR 1               |  |  |
| С:                                         | 分区 1 [NTFS] 400                        | 01 MB( 2793 MB 可用)  |  |  |
| D:                                         | 分区 2 [FAT32] 650                       | 03 MB ( 6187 MB 可用) |  |  |
| E:                                         | 今区 3 [FAT32] 25                        | 151 MB( 247 MB 可用)  |  |  |
| F:                                         | 까뜨 4 IPHI321 432                       |                     |  |  |
|                                            |                                        |                     |  |  |
|                                            |                                        |                     |  |  |
| Enter=3                                    | G装 D=删除磁盘分区 F3=退出                      |                     |  |  |

图 2-3 显示磁盘分区信息

安装中的选择:

Enter=安装。用箭头键选择要安装 Windows Server 2003 的已经建立好的分区,然后按下 Enter 键。

C=创建磁盘分区。用箭头键选择未划分的空间,然后按下C键,将创建新的磁盘分区。

D=删除磁盘分区。用箭头键选择所要删除的现存分区,然后按下D键。

F3=退出。退出安装程序。

在安装过程中所做出的选择,取决于硬盘的状态。

(1) 如果硬盘未分区,必须为 Windows Server 2003 创建分区并为 Windows Server 2003 设定适当的空间大小。

(2)如果硬盘已有分区,并有足够大的未分区空间,可以考虑为 Windows Server 2003 在未分区的空间上创建新的分区。

(3)如果硬盘中已经分区的空间足够大,可以利用已经分区的空间来安装 Windows Server 2003。

(4)如果硬盘中分区的空间都不能满足 Windows Server 2003 的需要,可以通过删除更多的分区来创建新的未分区磁盘空间,然后用它来安装 Windows Server 2003。

由于安装的是 Windows Server 2003 的企业版,所以安装系统的分区大小不应该小于 1.5GB,如果你的硬盘已经有了一个分区,可以通过将它删除来创建更多的未分区磁盘空间, 然后用它来创建 Windows Server 2003 的分区。

提示:也可以利用安装程序创建其他分区,但向大家推荐只创建要安装 Windows Server 2003 的分区并适当地设置大小。其余的分区最好是在安装完 Windows Server 2003 之后,用 Windows Server 2003 自带的图形界面的磁盘管理工具来划分。

3. 格式化磁盘分区并选择文件系统

选择新建立的磁盘分区,然后按下 Enter 键。由于此系统刚刚创建还没有格式化,这时系 统会提示用哪种文件系统格式化此分区,如图 2-4 所示。一共有四个选择,其中有两个是快速 格式化。快速格式化相对常规格式化的速度要快一些,尤其是分区空间特别大的时候更加明显。 对于新硬盘或者怀疑有问题的硬盘建议使用常规格式化,因为常规格式化虽然速度慢,但会检 测硬盘是否有坏道,还会将坏道标志排除。

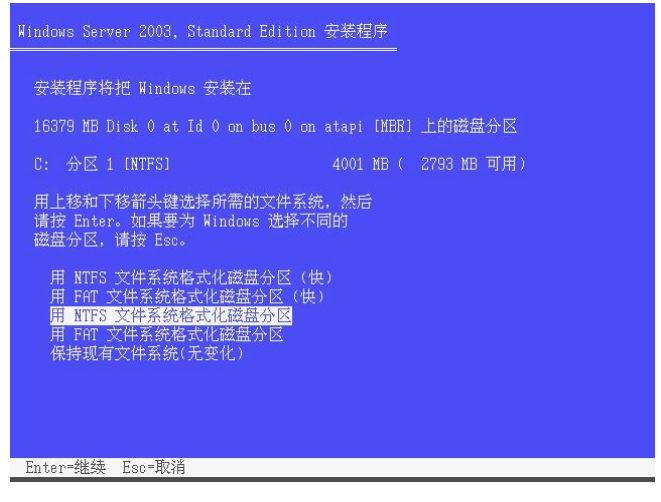

图 2-4 选择文件系统

用箭头键选择"用 NTFS 文件系统格式化磁盘分区(快)", 按下 Enter 键会出现磁盘格式 化的界面, 如图 2-5 所示。

提示:如果是在真正的服务器上,为了提高文件的安全性,建议使用 NTFS 文件系统,如 果是学习或者做实训,建议使用 FAT32 文件系统。

4. 复制文件并重新启动

格式化分区结束以后,安装程序将文件复制到 Windows 的安装文件夹,如图 2-6 所示, 文件夹复制完之后出现图 2-7 所示安装程序初始化界面。然后出现红色的等待 1.5 秒的倒计时 状态条,如图 2-8 所示,如果不想等待,只要按任意键就可以马上重新启动计算机。

| 请                  | 稍候,安装程序正         | 在格式化    |             |
|--------------------|------------------|---------|-------------|
| 16379 MB Disk 0 at | Id 0 on bus 0 on |         | MBR」上的磁盘分目  |
| 分区 1 [NTFS]        |                  | 01 MB ( | 2793 MB 可用) |
| 安装程序正在格式化          |                  |         |             |
|                    |                  |         |             |

图 2-5 格式化分区

|                 | 安装程序正在将文件 | ⊧复制到 Window | s 安装文件夹, |  |
|-----------------|-----------|-------------|----------|--|
|                 | 请稍候。这`    | 可能要花几分钟     | 的时间。     |  |
|                 |           |             |          |  |
|                 |           |             |          |  |
| <del>  </del> ₩ | 程序正在复制文件  | 13%         |          |  |
|                 |           |             |          |  |
|                 |           |             |          |  |

图 2-6 安装程序正在复制文件

| Windows Server 2003, Standard Edition 安装程序 |
|--------------------------------------------|
|                                            |
|                                            |
| 安装程序正在初始化 Windows 配置, 请稍候。                 |
|                                            |
|                                            |
|                                            |
|                                            |
|                                            |
| 正在加载信息文件 hivesys.inf                       |

图 2-7 安装程序初始化界面

| Windows Server 2003, Standard Edition 安装程序 |  |  |
|--------------------------------------------|--|--|
| 这部分安装程序已圆满结束。                              |  |  |
| 如果驱动器 A: 中有软盘, 请将其取出。                      |  |  |
| 要重新启动计算机,请按 Enter。<br>计算机重新启动后,安装程序将继续进行。  |  |  |
|                                            |  |  |
|                                            |  |  |
| 计算机将在 8 秒之内重新启动                            |  |  |
| Enter=重新启动计算机                              |  |  |

图 2-8 红色等待倒计时状态界面

这时系统已经完成了收集硬盘信息的过程,计算机重启,如图 2-9 所示,接下来将进入 Windows Server 2003 的图形界面安装阶段。

| Microsoft<br>Windows Server 2003               |           |
|------------------------------------------------|-----------|
|                                                |           |
| Copyright © 1985-2003<br>Microsoft Corporation | Microsoft |

图 2-9 系统重启界面

5. 进入图形界面安装

计算机重新启动以后马上就会进入图形安装界面,如图 2-10 所示。此时,系统提示安装 程序已经运行到哪个步骤,还需要多少时间才能完成安装,并通过屏幕展示 Windows Server 2003 在各个方面的优点。

注意:如果计算机在重新启动以后,出现蓝屏状态,一般情况下是硬件导致的,解决方法是更换硬件,比如内存、硬盘。

6. 设置数字、货币以及日期格式

紧接着区域和语言选项要求为系统设置数字、货币以及日期的显示方式,系统的标准和 格式设置值默认为中文(中国),位置设置默认为中国,默认的文字输入语言和方法是中文(简 体),键盘布局默认为美式键盘,如图 2-11 所示。

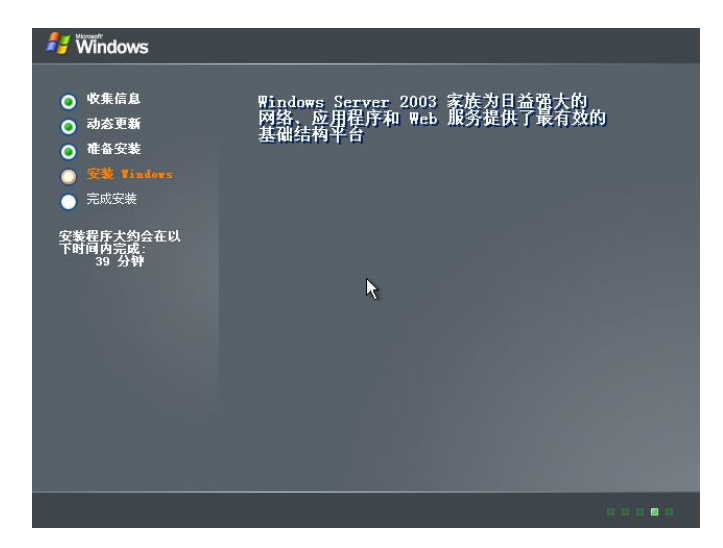

图 2-10 安装 Windows

|                                                            | Windows 安装程序                                                                                                    |
|------------------------------------------------------------|----------------------------------------------------------------------------------------------------|
| <ul> <li>○ 收集信息</li> <li>○ 动态更新</li> <li>○ 准备安装</li> </ul> | 区域和语言选项<br>您可以为不同的区域和语言自定义 Windows。                                                                                           |
| <ul> <li>安装 Windows</li> <li>完成安装</li> </ul>               | 《 《 这域和语言选项" 让您更改数字、货币以及日期的显示方式。您还可<br>以添加其他语言支持并改变区域设置。                                                                      |
| 安装程序大约会在じ<br>下时间内完成:<br>33 分钟                              | 标准和格式设置该设置为 中文(中国),设置位置为 中国。<br>要更改这些设置、请单击"自定义"。<br>"文字输入语言"让您使用多种输入方法和设备用许多不同的语言输入<br>文字。<br>默认的文字输入语言和方法是:中文(简体)-美式键盘 键盘布局 |
|                                                            | 要查看或更改当前配置,请单击"详细信息"。 详细信息 ①                                                                                                  |
|                                                            | < 上一步 (b) 下一步 (b) >>>>>>>>>>>>>>>>>>>>>>>>>>>>>>>>>>>                                                                         |

图 2-11 区域和语言的选择

单击"自定义"按钮,更改标准和格式设置。单击"详细信息"按钮更改文字输入语言。 单击"下一步"按钮,继续安装。

提示:如果是中文版可以使用默认值,直接单击"下一步"按钮。如果是英文版则要选择语言,否则将来遇到中文汉字还需要重新配置才能支持。

7. 输入姓名和单位名称

在姓名框中输入你的姓名,在单位框中输入你的公司名或单位名,如图 2-12 所示。单击 "下一步"按钮,继续安装。

| 背 Windows                                                  |                                            |
|------------------------------------------------------------|--------------------------------------------|
| 2                                                          | Windows 安装程序                               |
| <ul> <li>○ 收集信息</li> <li>○ 动态更新</li> <li>○ 准备安装</li> </ul> | 自定义软件<br>安装程序将使用您提供的个人信息,自定义您的 Windows 软件. |
| <ul> <li>安装 Tindows</li> <li>完成安装</li> </ul>               | 输入您的姓名以及公司或单位的名称。                          |
| 安裝程序大约会在じ<br>下时间内完成:<br>33 分钟                              | 姓名 @):<br>单位 @):<br>。                      |
|                                                            | <u>〈上一歩 @)   下一歩 @) 〉</u>                  |
|                                                            |                                            |

图 2-12 输入姓名及单位名称

注意:用户名和单位名称最好输入正确信息,不要用类似 ABC、123 的名称。因为将来 在系统里安装其他软件的时候都会引用这个名称,而且此名称不能直接更改,只能通过注册表 更改。

8. 输入产品密钥

输入印在 Windows CD 包背面的黄色不干胶纸上面的由 25 个字符组成的产品密钥,如图 2-13 所示。单击"下一步"按钮继续。

| 🐉 Windows                                                  |                                                             |
|------------------------------------------------------------|-------------------------------------------------------------|
|                                                            | Windows 安装程序 🛛 🛛 💌                                          |
| <ul> <li>○ 收集信息</li> <li>○ 动态更新</li> <li>○ 准备安装</li> </ul> | 悠的产品密制维生标识您的 Windows.                                       |
| <ul> <li>安装 Vindors</li> <li>完成安装</li> </ul>               | 请向您的许可协议管理员或系统管理员索取 25 个字符的"批量许可证"产品<br>签钥。有关详细情况,请者您的产品包装。 |
| 安装程序大约会在U<br>下时间内完成:<br>33 分钟                              | 请在下面输入"批量许可证"产品密制:                                          |
|                                                            | 产品密钥(12):<br>  -   -   -   -   -   -   -   -   -   -        |
|                                                            | <u>〈上一步⑫〉</u>                                               |
|                                                            |                                                             |

图 2-13 产品序列号

提示:密钥(Product Key)一般是 25个由字母和数字混合组成的字符串,它是软件公司为了防止盗版而采用的一种方法,只有提供的 Product Key 通过了系统的验证,安装程序才会继续进行。密钥有两种功能,一种是安装可以继续,另一种是可以通过 Internet 直接激活

Windows.

9. 输入计算机名和管理员密码

在计算机名称框中输入自己的名称,不管输入的名称是大写字母还是小写字母,Windows Server 2003 都采用大写字母来显示计算机。

Windows Server 2003 安装的时候会自动建立一个管理员账户——Administrator,目的是能够利用此账户管理系统。为了保证安全,系统不推荐使用空密码,最好为管理员账户设定一个比较复杂并且足够长的密码,如图 2-14 所示。

| Nindows                                                    | Windows 安装程序                                                                                                    |
|------------------------------------------------------------|----------------------------------------------------------------------------------------------------|
| <ul> <li>○ 收集信息</li> <li>○ 动态更新</li> <li>○ 准备安装</li> </ul> | 计算机名称和管理员密码。 论必须提供计算机名称和管理员密码。                                                                                                    |
| <ul> <li>         ·</li></ul>                              | 安装程序提供了一个计算机名。如果这台计算机在网络上,网络管理<br>员则可以告诉您使用哪个名称。           计算机名称 (C):           11207年75502069331           安装程序会创建一个吃为 Administrator (乐统管理员)的用户帐户。           需要完全控制计算机或,可以使用这个帐户。           请键入管理员密码。           管理员密码 (D):           确认密码 (D): |
|                                                            | <u>&lt;上一歩(8) 下一歩(8) &gt;</u>                                                                                                    |

图 2-14 输入计算机名称和管理员密码

提示:设置密码时尽量避免使用像 123456、abc 这种比较简单的密码。密码中应该包括大小写字母、数字和符号。另外长度应该在 8 位以上。设置了一个比较复杂又很长的密码后很容易忘记,可以将密码写在一张纸上,然后将其放到一个安全的地方,以备不时之需。

10. 设置时区、日期和时间

由于 Windows Server 2003 服务所执行的很多程序取决于正确的计算机时间和日期设置, 所以在设置日期和时间时一定要注意,务必根据所在地正确地选择时区以避免以后运行程序时 出现问题,如图 2-15 所示。

调整日期:单击日期下拉列表框右侧的下三角按钮后弹出下拉列表,根据具体情况调节日期。

调节时间:单击时间微调按钮根据具体情况调节时间。

调节时区:单击时区下拉列表框右侧的下三角按钮后弹出下拉列表,根据所在的时区进行调节。选择正确的时区、日期和时间后,继续安装。

注意:如果安装的是其他语言版本,如英文版,它的默认时区是美国所在的时区,最好 更改为自己所在的时区,否则会出现时间不同步的情况。

11. 设置网络属性

网络设置有两个选项: 典型设置和自定义设置, 如图 2-16 所示。配置网络设置是让该计算机能连接到其他计算机、网络和 Internet 上。

138

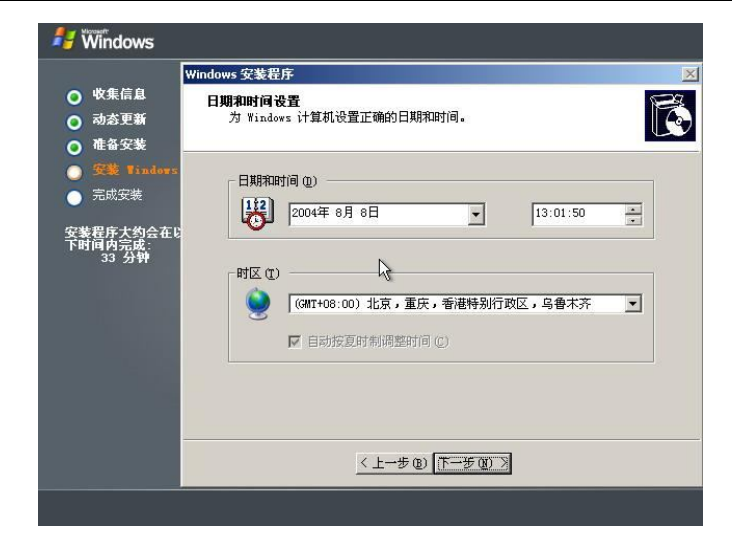

图 2-15 日期和时间设置

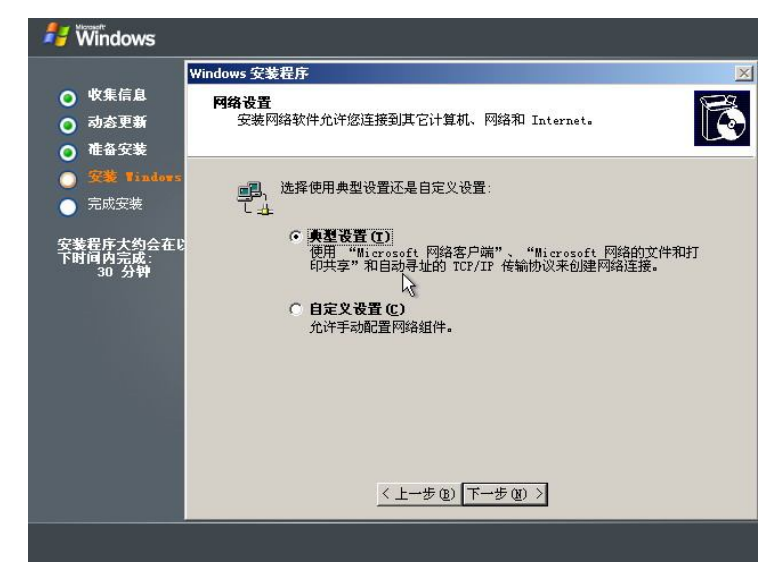

图 2-16 网络设置选项

选择"典型设置",系统将自动使用"Microsoft 网络客户端"、"Microsoft 网络的文件和 打印共享"和自动寻址的 TCP/IP 传输协议来创建网络。

选择"自定义设置",系统将允许手动配置网络组件。对于刚刚使用计算机的人来说,推荐使用"典型设置"。该设置安装配置 TCP/IP 时自动从网络上的 DHCP 服务器获取一个因特网协议(IP)地址,单击"下一步"按钮,继续安装。

12. 设置网络工作模式

下面选择要将此台计算机加入到工作组里还是加入到一个域里,如图 2-17 所示。一般情况下推荐加入到工作组里,如果需要加入到域里,可以在安装进程结束后再加入到一个域中。 这里选择将计算机加入一个工作组,工作组的名称叫 WORKGROUP,单击"下一步"按钮,继续安装。

| 🟄 Windows                                                  |                                                                                                    |          |  |
|------------------------------------------------------------|----------------------------------------------------------------------------------------------------|----------|--|
| <ul> <li>○ 收集信息</li> <li>○ 动态更新</li> <li>○ 准备安装</li> </ul> | Windows 安装程序                                                                                                    | ×        |  |
|                                                            | 工作组或计算机域<br>工作组是具有相同工作组名的一组计算机。域则是网络管理员定义的一组<br>计算机。                                                                    | <b>B</b> |  |
| <ul> <li>安装 Vindows</li> <li>完成安装</li> </ul>               | 您想让这个计算机成为域成员吗?<br>(您可能需要从网络管理员那里获得该信息。)                                                                                |          |  |
| 安装程序大约公在论<br>下时间内完成:<br>30 分钟                              | <ul> <li>不,此计算机不在网络上,或者在没有域的网络上。<br/>把此计算机作为下面工作组的一个成员(2):</li> <li>WORKGROUP</li> <li>C 是,把此计算机作为下面域的成员(2):</li> </ul> |          |  |
|                                                            | < 上一步 @) 下一步 @) >                                                                                                    |          |  |
|                                                            |                                                                                                    |          |  |

图 2-17 将计算机加入组或域

提示:工作组模式适用于少于10台计算机的小型网络,管理起来比较简单,而且不需要特殊的服务器,成本较低。域模式主要用于大型网络,管理起来比较复杂,并且需要多台服务器,像域控制器、DNS服务器等,构建的成本也相对较高。

现在进入完成安装阶段,如图 2-18 所示。

| 岩 🕷 mindows                                                                                      |                                                                                                    |   |
|--------------------------------------------------------------------------------------------------|----------------------------------------------------------------------------------------------------|---|
| <ul> <li>○ 收集信息</li> <li>○ 动态更新</li> <li>○ 准备安装</li> <li>○ 安装 Tinders</li> <li>○ 完成安装</li> </ul> | 改进的安全性<br>Internet 信息服务 6.0 提供了预限的更安全的功能。<br>SmartCard 验证和改进的安全性技术以保护您的基础<br>结构。从而使 Windows Server 2003 家族安全性大大增强。 |   |
| 安装程序大约会在以<br>下时间内完成:<br>32 分钟<br>正在安装网络                                                          | k                                                                                                    |   |
|                                                                                                  |                                                                                                    | 0 |

图 2-18 完成安装

安装程序总共完成 4 项任务:安装"开始"菜单、注册组件、保存设置、删除任何用过的临时文件。当这 4 项任务完成以后,整个安装程序结束,整个安装过程因计算机的配置不同,大概需要 40~60 分钟的时间。

重新启动后,按 Ctrl+Alt+Del 组合键,用户名是 Administrator,输入安装时设置的管理员 密码,然后按回车键,就可以登录到 Windows Server 2003。